# CÔNG TY TNHH MÁY TR C A AN PHÁT

*a ch* : 497 ng 23 tháng 10 – V nh Hi p – Nha Trang – Khánh Hòa Web : Tr c a Nha Trang .Com *\*Hotline:* 0905.727.306 (Mr. Phát)

## H NG D N S D NG MÁY GPS C M TAY GARMIN MAP 78/78S

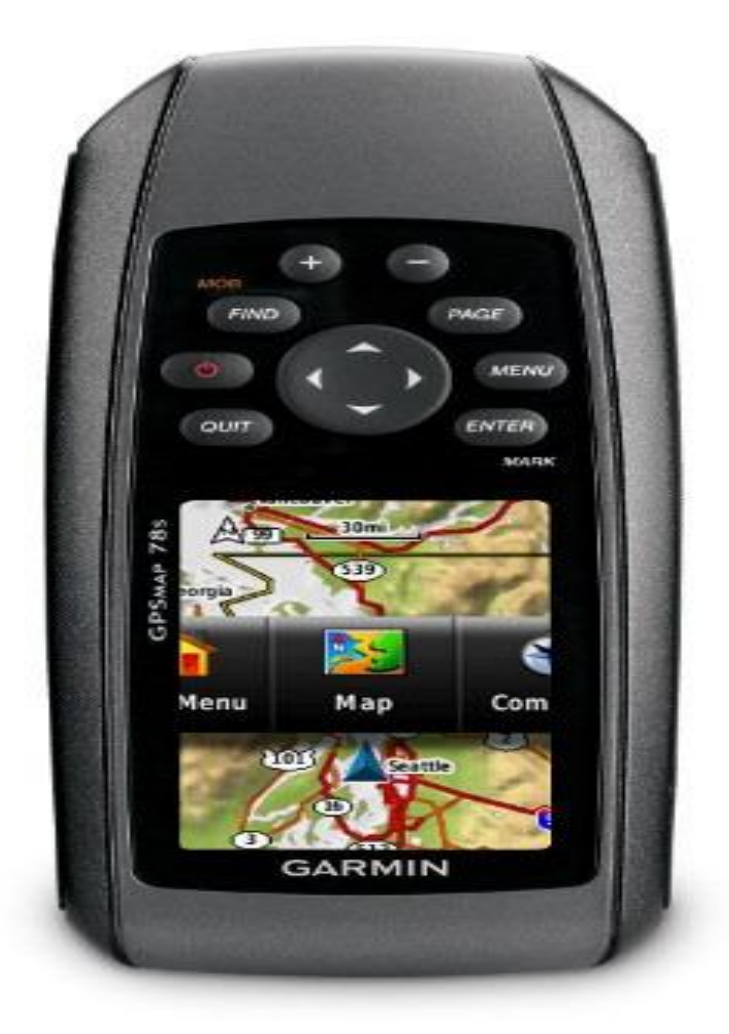

## H NG D N S D NG DÒNG MÁY GARMIN GPSMAP78/78S

#### Gi i thi u chung

Garmin GPSMAP78/78S/78SC là ki u máy GPS c m tay phù h p v i công tác o c th c a v i màn hình TFT 65K màu, b nh l n: 1,7GB và có kh n ng ch ng th m n c, ho t ng v i 2 pin AA (trong 20h liên t c), có th l u tr ng th i 2000 i m cùng bi u t ng, ki u máy này c ng có khe c m th nh miniSDcard.

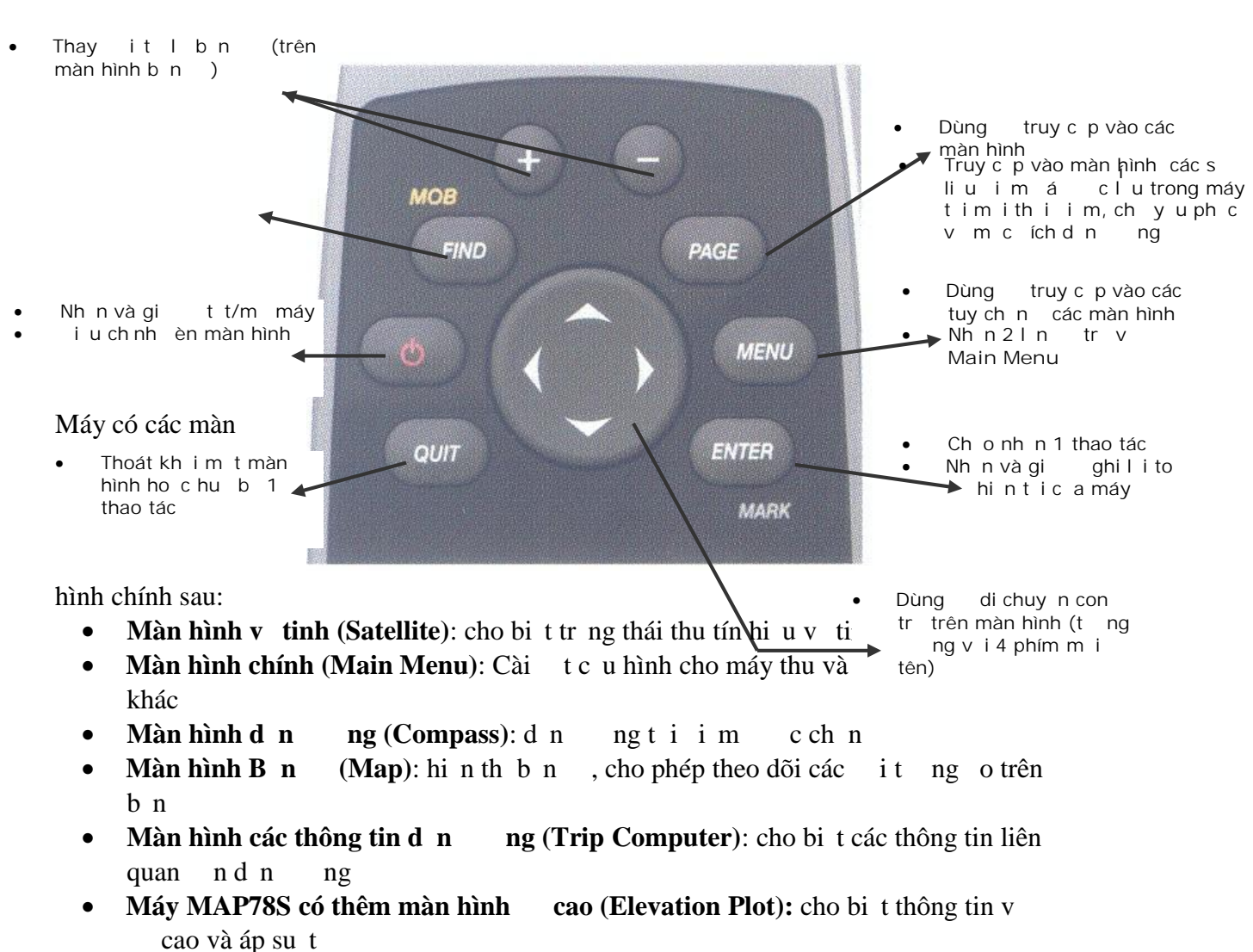

Các phím và ch c n ng:

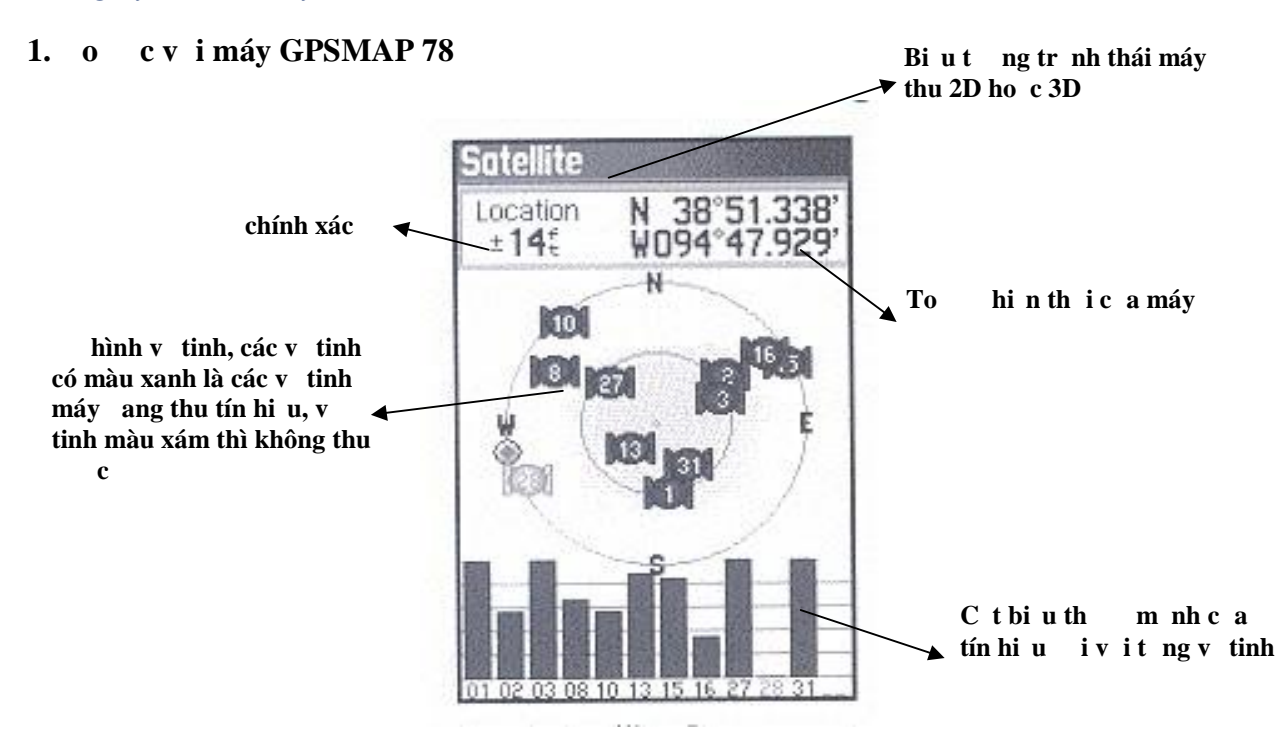

M máy: nh n phím t t/m máy cho n khi màn hình hi n ra, c n ph i chuy n v Màn hình v tinh theo dõi tr ng thái thu v tinh c a máy. **Thao tác nh sau: nh n MENU 2 l n v màn hình Main Menu sau ó dùng phím ROCKER ch n Satellite,** máy s chuy n sang màn hình v tinh. Khi máy thu c 3 v tinh, thì ch t tr ng thái 2D (có to nh ng ch a có cao), t 4 v tinh tr lên thì s t tr ng thái 3D (to ã có cao). T t nh t nên s d ng máy o c khi tr ng thái 3D

#### 1.1. o to i m và l u trong máy

ghi to c a máy và l u tr trong máy ta làm nh sau: ng im t i im c nghi l i to , sau ó nh n và gi phím **ENTER/MARK** (**kho ng 3s**) cho t i khi màn hình MARK WAYPOINT xu t hi n:

• N u mu n ghi nhanh t a thì dùng phím **ROCKER** di chuy n v ch sáng xu ng dòng **Done** và nh n **ENTER**.

Máys t ng gán cho i m tên theo th t 001-2000 cùng v i 1 bi u t ng và 1 c a s cho phép mô t s b thu c tính c a i m (Note), có th thay i s a ch a các giá tr này b ng vi c biên t p i m

#### 1.2. Biêntpim

Vi c này có th th c hi n ngay t i i m o ho c th c hi n khi ã v t i v n phòng.

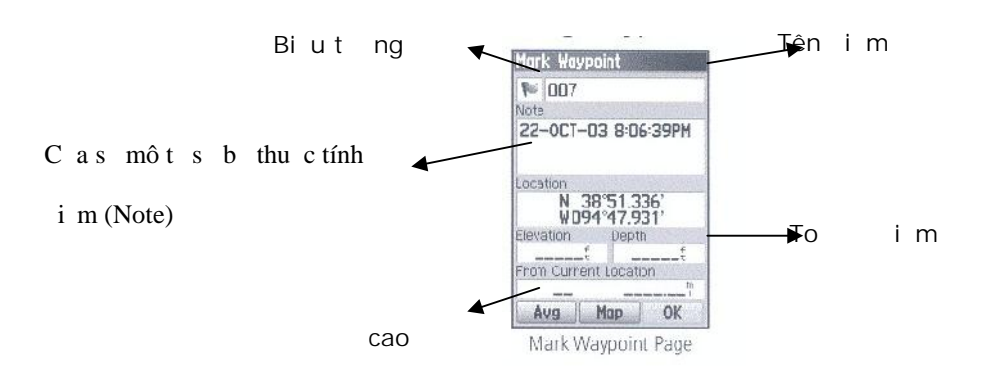

• T i i m o: trên màn hình MARK WAYPOINT, dùng phím **ROCKER** di chuy n v ch sáng n các thông tin c n biên t p: tên i m, bi u t ng ho c c a s mô t s b thu c tính i m...nh n **ENTER** xu t hi n bàn phím o, dùng phím **ROCKER** và **ENTER** nh p d li u m i, k t thúc di chuy n v ch sáng xu ng dòng **Done** và nh n **ENTER**.

Chú ý: công vi c này c ti n hành tr c khi b n l u to i m vào trong máy, vì v y sau khi k t thúc biên t p i m, màn hình MARK WAYPOINT xu t hi n tr l i (v i các thông tin mà v a c biên t p), lúc này ti n hành ghi i m bình th ng

• T i v n phòng: t màn hình Main Menu ch n Waypoint Manager nh n ENTER, ch n i m c n biên t p (dùng phím ROCKER ch n), nh n ENTER truy c p vào i m, sau ó ti n hành biên t p nh ã mô t trên

Chú ý: v i b c công vi c này thì có th thay i c các giá tr to c a i m (n u th y c n thi t)

#### 1.3. Nh p to t b n vào máy

Ch c n ng này cho phép nh p to các i m trên b n và l u trong máy.

Nh n và gi **ENTER/MARK** cho t i khi xu t hi n màn hình MARK WAYPOINT: dùng phím **ROCKER** và **ENTER** nh p tên, to , bi u t ng, thông tin mô t s b thu c tính i m... thao tác gi ng nh b c biên t p i m. K t thúc toàn b vi c nh p s li u cho i m ch n **Done** và nh n **ENTER** 

1.4. Xoá im

1.4.1 Xoá ng thit t c các i m

Cách 1: t màn hình Waypoint Manager nh n MENU, Delete All nh n ENTER, ch n Yes và nh n ENTER

Cách 2: nh n FIND ch n Waypoints nh n ENTER, xu t hi n màn hình danh sách các i m ã c l u trong máy, nh n MENU, ch n Delete All nh n ENTER, ch n Yes và nh n ENTER

#### 1.4.2 Xoát ng im

T màn hình **Main Menu** ch n **Waypoint Manager** nh n **ENTER**, ch n i m c n xóa (dùng phím **ROCKER** ch n), nh n **ENTER** truy c p vào i m, ti p theo nh n **MENU**, ch n **Delete** nh n **ENTER**, ch n **Yes** và nh n **ENTER** 

#### 1.5. Lachnimdn ng

Nh n phím **FIND** ch n **Waypoints** nh n **ENTER**, xu t hi n màn hình danh sách các i m ã c l u trong máy, dùng phím **ROCKER** ch n i m c n n, nh n **ENTER** xu t hi n 1 màn

hình v i dòng l nh GO, nh n ENTER, sau ó nh n phím PAGE chuy n n màn hình d n ng (Compass)

2.1. D n

## 2. D N NG B NG MÁY GPSMAP 78

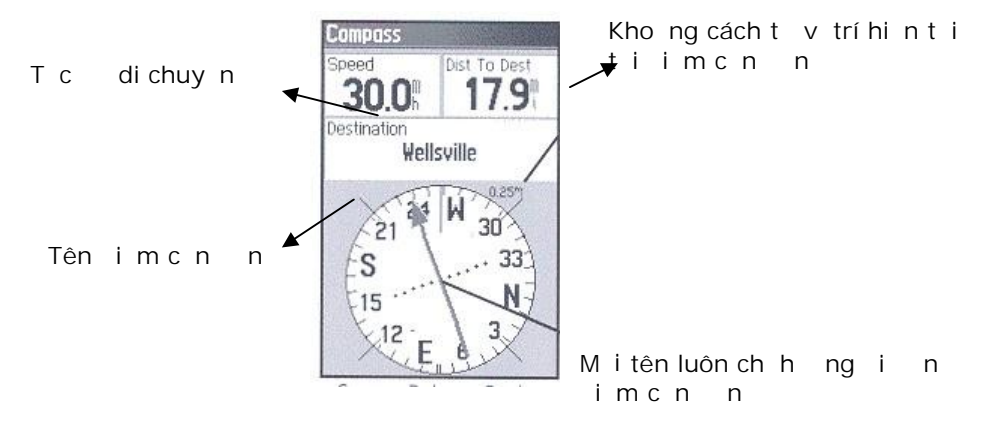

#### Màn hình d n ngtiim cchn

Trung tâm c a màn hình d n ng là 1 la bàn s, m i tên chính gi a la bàn luôn ch h ng c n i n i m d n ng. Phía trên màn hình là các c a s cho bi t t c di chuy n và kho ng cách c n ph i i. M i tên s h ng d n ng i s dung r trái, r ph i ho c quay ng c l i, khi ã g n t i n i (~10m) máy s dòng ch c nh báo: ARRIVING AT DESTINATION.

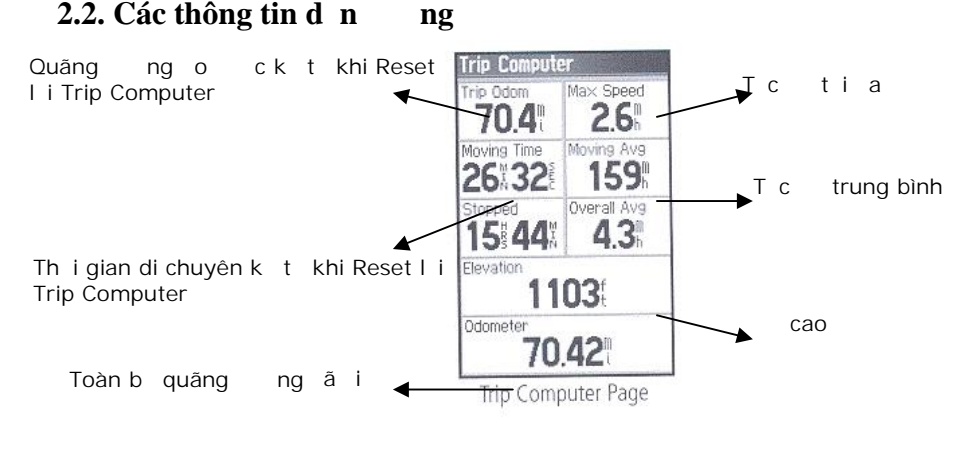

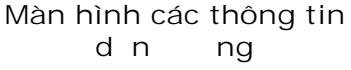

Màn hình các thông tin d n ng cung c p các thông tin nh hình trên mô t . N u mu n xác nh xác nh chính xác m t giá tr nào, ví d : quãng ng i ho c th i gian i, thì t i th i i m b t tính toán c n th c hi n thao tác RESET. T màn hình Các thông tin d n ng (Trip Computer), nh n **MENU**, ch n RESET...nh n **ENTER**, ch n RESET TRIP DATA, nh n **ENTER**, các giá tr TRIP ODOM, MOVING TIME s tr v 0 và s c tính toán k t th i i m này.

## 3. LÀM VI C V I MÀN HÌNH B N

3.1. okh ng cách gi a 2 i m

Trên màn hình b n (**Map**), dùng phím **ROCKER** di chuy n con tr n i m th nh t, nh n **MENU**, ch n **Measure Distance**, nh n **ENTER**, ti p t c dùng phím **ROCKER** di chuy n con tr n i m th 2, kho ng cách và h ng so v i i m th nh t s hi n ra trên màn hình

#### 3.2. okh ng cácht v tríc a máy n 1 i m b t k

Trên màn hình b n (**Map**) nh n **MENU**, ch n **Measure Distance** nh n **ENTER**, dùng phím **ROCKER** di chuy n con tr n i m c n o các k t qu o: kho ng cách, h ng...hi n ra trên màn hình

Ngoài ra, trên màn hình **Waypoint Manager** bên d i m i i m luôn hi n th kho ng cách và h ng t ví trí c a i m ó t i v trí c a máy

#### 3.3. Tính di n tích 1 khu t

Tr chtcn xoáh tcácvt i (**Track**)  $\tilde{a}$  cvt ng trên máy k t khi b tmáy: t màn hình **Main Menu** ch n **Track Manager/Current Track/Clear Current Track**, nh n **ENTER** B t u o cvà tính di n tích khu tnh sau:

T màn hình chính (**Main Menu**) ch n bi ut ng **Area Calculation**, nh n **ENTER**, xu t hi n 1 màn hình thông báo v i dòng l nh **Start** nh n **ENTER**, màn hình **Map** xu t hi n, b t u i o theo ng bao c a khu t, lúc này l nh **Calculate** ã thay th **Start** trên màn hình và màn hình b n s v l i hình dáng c a khu t. Khi o xong khu t nh n **ENTER**, 1 c a s xu t hi n cho bi t di n tích khu t, ch n **Save Track** l u k t qu o. N u không mu n l u k t qu nh n **QUIT** 

N u c n có the t tên cho khu t (tên m c nh chính là ngày gi th c hi n ca o). Sau ó c n l a ch n n v o thích h p: vào **Change Units,** ch n *Hectares (Ha), Square Kilometers (Km<sup>2</sup>)* ho c *Square Meters (m<sup>2</sup>)* 

Chú ý: i m k t thúc và i m u tiên c a khu t nên trùng nhau. Các thao tác t tên, i màu lô t làm gi ng nh các thao tác nh p d li u khác

#### 3.4. Xem l i di n tích khu t ã o

T màn hình **Main Menu** ch n **Track Manager**, ch n khu t c n xem, nh n **ENTER** sau ó ch n **View Map**, hình dáng khu t xu t hi n, ti p theo nh n **MENU** và ch n **Review Track**.

#### 3.5. i tên khu o

T màn hình **Main Menu** ch n **Track Manager**, ch n khu t c n i tên, nh n **ENTER** sau ó ch n **Change Name**, dùng bàn phím o trong máy t l i tên khu t k t thúc ch n **Done** 

#### 3.6. Xoá các k t qu o dintích

T màn hình **Main Menu** ch n **Track Manager**, ch n khu t c n xóa nh n **ENTER** sau ó ch n **Delete**, nh n **ENTER**, ch n Yes, nh n **ENTER** 

xoá t t c các khu t, t màn hình **Track Manager**, nh n **MENU**, ch n **Delete All Save**, nh n **ENTER** ch n **Yes**, nh n **ENTER** 

## 4. L PC UHÌNH CHO MÁY THU

#### 4.1. Lach n nv o

T màn hình **Main Menu** ch n **Setup** nh n **ENTER**, ti p theo ch n **Units**, nh n **ENTER** và l a ch n các n v o nh sau:

- **Distance and Speed**: Metric
- Elevation (Vertical Speed): Meters (m/min) ho c Meters (m/sec)
- Depth: Meters ( ây là giá tr sâu s c l y t các thi t b o sâu và nh p vào tr ng: Depth màn hình MARK WAYPOINT trong khi o l u t a i m)
- Temperaure: Celsius
- **Pressure** ( **n v o áp su t**): Millibars ho c Millimeters (Hg)

#### 4.2. L a ch n h to

T màn hình **Main Menu** ch n **Setup** nh n **ENTER**, ti p theo ch n **Position Format**, nh n **ENTER** và l a ch n các n v o nh sau:

- **Position Format:** ch n ki u hi n th to , có th ch n ki u h to a lý d ng: ddd°mm'ss.ss ( ,phút, giây) ho c h to ph ng UTM UPS
- Map Datum: WGS 84 (h to c a h th ng GPS c s d ng trên toàn c u)

## 4.3. L a ch n ch ho t ng ti t ki m pin

T màn hình **MAIN MENU** ch n **Setup**, nh n **ENTER**, ch n **System**, nh n **ENTER**, trên dòng u tiên: **GPS** ch n Normal sau ó nh n **QUIT** tr l i màn hình **Setup** ch n **Display**, nh n **ENTER** và thi t l p nh sau:

- **Backlight timeout**: 15s, 30s ho c 1 minute
- Battery Save: On

Sau kho ng th i gian c ch n dòng **Backlight timeout** n u máy không làm vi c gì thì màn hình s t ng t t

## 5. MÀN HÌNH CAO (ELEVATION PLOT)

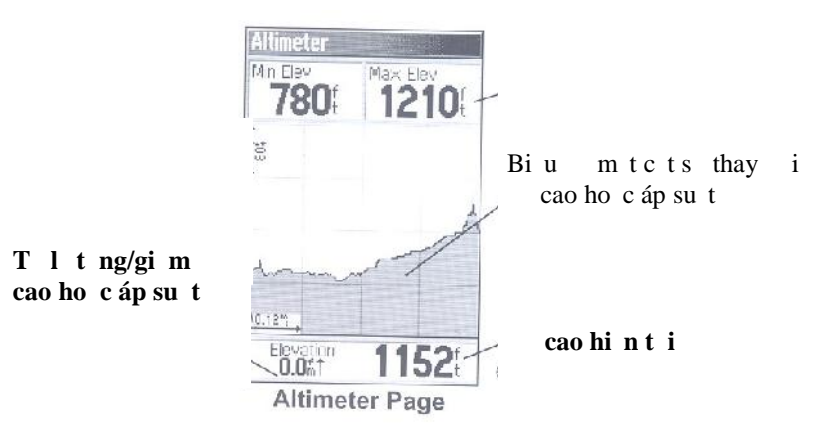

Màn hình **Elevation Plot** (ch có máy 78S) cho bi t bi u m t c t c a cao ho c áp su t theo th i gian ho c quãng ng di chuy n.

Tu ch n v i màn hình Elevation Plot:

Trên màn hình **Elevation Plot** nh n **MENU**, ch n **Change Plot Type**, nh n **ENTER** xu t hi n 1 màn hình v i nh ng tu ch n sau:

- Elevation/Time: bi u mtct cao theo th i gian
- Elevation/Distance: bi u m t c t cao theo quãng ng
- Barometric Pressure ho c Ambient Pressure: hi n th áp su t thay i theo th i gian

## 6. S D NG PH N M M MAPSOURCE TRIP & WAYPOINT L U TR VÀ QU N LÝ S LI U O TRÊN MÁY TÍNH

Có th trao i, qu n lý s li u o c c a máy GPSMAP78 b ng máy tính v i MapSource Trip & Waypoint Manager (c cung c p cùng v i máy).

#### 6.1. Cài tph nm m

Cho a ph n m m vào a CD. Ch n ENGLISH, sau ó ch n INSTALL TRIP & WAYPOINT và ti n hành cài t bình th ng.

<u>Chúý:</u> trong quá trình cài nên k t n i máy GPS v i máytính máytính nh n driver c a máy GPS

#### 6.2. Trút s li u t máy GPS sang máy tính

#### 6.2.1. S li u o c máy GPSMAP 78 qu n lý nh sau:

- 1. Các file s li u i m (Waypoints) c o trong ngày s n m trong 1 file có tên d ng: Waypoints\_dd-xxx-yy.gpx, trong ó: dd = ngày, xxx = tháng (b ng ti ng Anh), yy = n m. Ví d : Waypoints\_26-JUN-11.gpx.
- 2. Các file s li u o di n tích khu t s có tên chính là tên c a file ã c l u trong máy và c ng có d ng .gpx

#### 6.2.2. Copy s li u t máy sang máy tính:

B t máy GPS và k t n i v i máy tính qua c ng USB. Lúc này máy tính coi máy GPS nh m t USB thông th ng (có tên là: **Garmin GPSMAP78**) do ó có th th c hi n vi c copy/paste file t máy GPS sang máy tính nh thông th ng. ng d n c a các file s li u nh sau: **Garmin/GPX/tên file** 

<u>Chú ý:</u> v i các máy có th nh trong máy thì khi k t n i v i máy tính s có thêm m t Remove Disk vì máy tính coi máy GPS nh là m t Card Reader

#### 6.3. M và xem file s li u v a trút

Kh i ng ph n m m, vào **File** ch n **Open**, xu t hi n 1 c a s , trên dòng **Files of type** ch n: **GPS eXchange format** (\*.gpx), ti p theo ch n file s li u v a copy, ch n OK m

Trên màn hình máy tính, lúc này có 2 c a s 1 n, bên ph i là màn hình b n , màn hình bên trái là màn hình hi n th các s li u  $\tilde{a}$  o. Ch n Tab Waypoints xem s li u các i m o, Tab Tracks xem l i các khu t v a c o c di n tích. xem chi ti t v 1 i t ng nào ó thì nháy úp chu t trái vào i t ng, c a s Properties c a i t ng xu t hi n v i y các thông tin chi ti t. Màn b n c ng ng th i hi n th các i t ng trên.

#### 6.4. L a ch n h to và n v o trên ph n m m

Vào **Edit**, ch n **Preferences**, s li u trên ph n m m c hi n th theo các l a ch n này

- L a ch n h to , ch n Tab Position: trên dòng Grid có th ch n ki u h to a lý d ng: hddd°mm'ss.ss ( ,phút, giây) ho c h to ph ng UTM. Dòng Datum ch n WGS 84
- L a ch n n v o Kh ng cách/t c (Distance/Speed), cao (Altitude/Elevation) là:meter, i v i Di n tích (Area) ch n là: ha (Hectares) ho c m<sup>2</sup>, km<sup>2</sup> (square meters, square kilometers)

#### 6.5. Biênt ps li u

Ph n m MapSource Trip & Waypoint Manager cho phép biên t p i m: i tên, bi u t ng, s a l i to , cao c a i m (n u th y c n thi t) và ng th i nh p nh ng thông tin có tính ch t mô t thu c tính cho i t ng (description). Cách làm nh sau: nháy úp chu t vào i m b n c n biên t p, xu t hi n c a s **Waypoint Properties,** nháy chu t vào **More Details** hi n th y , di chuy n con tr n các thông tin c n biên t p và ti n hành biên t p, k t thúc nh n **OK** 

#### 6.6. Nh p to i m m i

Ph n m m c ng cho phép nh p m i to i m t bàn phím, cách làm nh sau: vào **Edit**, ch n **New Waypoint**, xu t hi n c a s **Waypoint Properties**, b n nh p tên cho i m, nh p to , cao, các thông tin mô t thu c tính, biêu t ng cho i m... k t thúc nh n **OK.** Sau khi nh p s

cao, các thông tin mô t thu c tính, biêu t ng cho i m... k t thúc nh n **OK.** Sau khi nh p s i m c n thi t ch n Save as, t tên cho file và ch n Save as type là: \*.gpx ( ph c v trút s li u sang máy GPS, m c 6.8)

#### 6.7. Xu ts li u sang các ph n m m khác

Ph n m m cho phép xu t s li u o c sang 3 d ng file sau: \*.txt, \*dxf, \*.mps. M file s li u, ng d n, ch n ki u file s xu t trên dòng Save as type là: Text (Tab delimited), MPS ho c DXF

#### 6.8. Trút s li u (file t a i m) t máy tính sang máy GPS

B t máy GPS, k t n i máy tính v i máy GPS, th c hi n vi c copy/paste file t máy tính sang máy GPS nh thông th ng. Chú ý ng d n c a file s li u này nh sau: **Garmin/GPX** 

#### 6.9. Chuy n file \*.gpx t th nh sang máy tính

chuy n file \*.gpx sang máy tính qua c ng USB làm nh sau: trên máy GPS t MAIN MENU ch n SETUP, nh n **ENTER**, ch n INTERFACE nh n **ENTER**, ch n USB MASS STORAGE, ch c n ng này cho phép máy tính coi máy GPS nh là m t CardReader qua USB thông th ng. Ti p theo trên máy tính ti n hành ch n, Copy và Paste các file \*.gpx nh v i các file thông th ng. S d ng ph n m m MapSource m các file \*.gpx này.

#### Cài th t a VN- 200 trên các máy GPS c m tay c a Garmin

Truy c p vào **Setup** tl i h t a cho máy nh sau:

a. Trên dòng **Position format** (v i các dòng máy GPSMAP 62, MAP78, eTrex, Oregon, Montana...) ho c **Location format** (v i máy GPS 72H) ch n **User UTM grid** và thay i nh sau:

- **Kinh tuy n tr c (Long titude Original**): E 105, 106 ho c 108... tùy vào t ng a ph ng
- **Scale:** =0.9996 v i múi chi u 6°
  - =0.9999 v i múi chi u 3°
- False Easting: 500000
- False Northing: 0.0

b. Trên Map Datum: ch n User và cài t thông s chuy n i nh sau:

- Dx= -193
- Dy= -39
- Dz= -111

Các giá tr khác không i

## Cài th t a VN trên ph n m m MapSource

Vào Edit/Preferences, ch n tab Potision và cài t nh sau:

a. Trên dòng **Grid**, ch n User Defined Grid, ti p theo vào Properties thi t l p nh sau:

- **Kinh tuy n tr c (Long titude Original):** E 105, 106 ho c 108... tùy vào t ng a ph ng.

Chú ý : v i các Kinh tuy n trccó dng là 105°30'' hoc 105°45'' thì cnkhai báo là : 105.5000 hoc 105.7500

- **Scale:** =0.9996 v i múi chi u 6°
  - =0.9999 v i múi chi u 3°
- False Easting: 500000
- False Northing: 0.0

b. Trên dòng **Datum**, ch n User Defined Datum, ti p theo vào Properties thi t l p nh sau:

- Delta X= -193
- Delta Y= -39
- Delta Z=-111
- Các giá tr khác b ng 0 (không i)

Trong quá trình biên so n, m c dù r t c g ng nh ng chúng tôi không tránh c nh ng thi u sót. R t mong quý khách hàng góp ý chúng tôi ph c v quý khách hàng t t h n. Xin trân tr ng c m n!